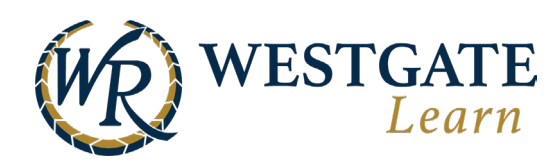

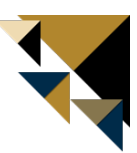

## **Enrolling in a Course**

To enroll in a course, hover over Training in the top navigation bar and click Courses. On this page, search for the course you want to enroll in. **Note**: You are not able to sign up for all courses. Many courses require you to only be enrolled by a leader or your training support team.

| Home Me Train                                                  | ing Resources Groups                    | Tools Reporting                                          |                                                 |                                                                    | en 🗹 📌 🔱        |  |  |
|----------------------------------------------------------------|-----------------------------------------|----------------------------------------------------------|-------------------------------------------------|--------------------------------------------------------------------|-----------------|--|--|
| My Training<br>Online and In-Class Event you<br>create or take | Courses<br>Courses open for you to take | Learning paths<br>Learning paths open for you<br>to take | Events<br>Instructor-led events you can<br>join | On-the-Job Training<br>On-the-Job Training open for<br>you to take | r               |  |  |
| (GMT-04:00 DST) Eastern Time, New York Time Available Courses  |                                         |                                                          |                                                 |                                                                    |                 |  |  |
| د Search (minimum 3                                            | characters)                             |                                                          |                                                 | 🕰 Create Course                                                    | Categories      |  |  |
|                                                                |                                         |                                                          |                                                 |                                                                    | Edit Categories |  |  |
| Туре                                                           | Langua                                  | ge                                                       | Sorting                                         |                                                                    | ✓ General       |  |  |
| All Active                                                     | ✓ All La                                | nguages                                                  | ∨ Update Date (Newe                             | est - Oldest) 🗸 🗸                                                  | 💅 All Courses   |  |  |

- When you find the course that you are searching for, click the course's title, and the course's About page will open.
- To enroll in the course, click on the Enroll button on the left side of the page.

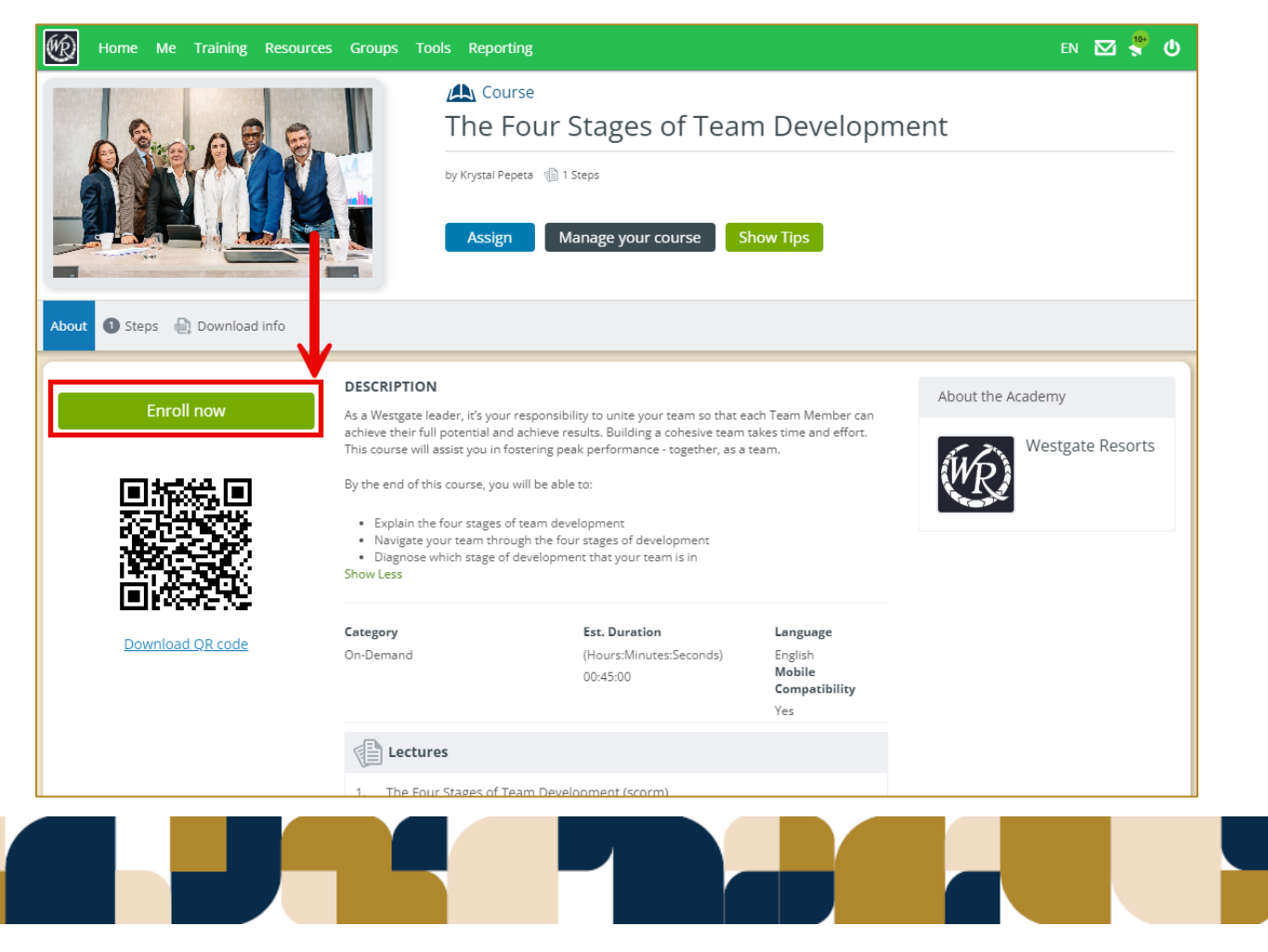

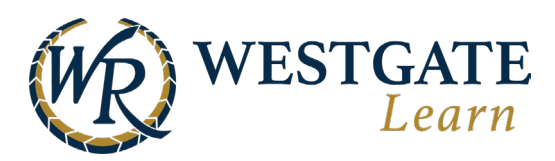

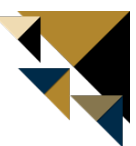

You can now access and complete the course. The course material is presented in a series of steps. Sometimes finishing each step in the order presented is mandatory to complete the course, while other times it's not. To view a step, just click its name.

| Home Me Training Resources Groups                                                                                                    | Tools Reporting                                                                                |                                                        | en 🗹 뿍 😃                    |
|----------------------------------------------------------------------------------------------------|------------------------------------------------------------------------------------------------|--------------------------------------------------------|-----------------------------|
| Continue with Step 1                                                                                                    | Course<br>The Four Stages of<br>by Krystal Pepeta (1) 1 Steps<br>Total Progress                | of Team Development                                    |                             |
| DESCRIPTION<br>As a Westgate leader, it's your responsibility to unite your<br>effort. This course will assist you in fostering peak perform<br>By the end of this course, you will be able to:<br>• Explain the four stages of team development<br>• Navigate your team through the four stages of deve<br>• Diagnose which stage of development that your team<br>Show Less | team so that each Team Member can achieve<br>nance - together, as a team.<br>opment<br>n is in | their full potential and achieve results. Building a c | ohesive team takes time and |
| Lectures:                                                                                                    |                                                                                                |                                                        | * Suggested Order           |
| Lecture 1<br>The Four Stages of T                                                                                                    | eam Development                                                                                |                                                        | Step 1<br>Start             |

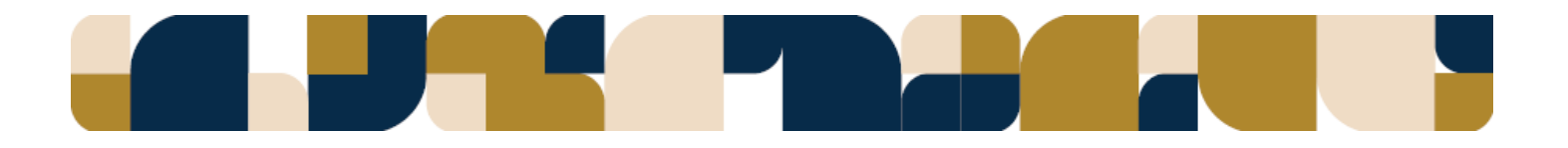